# Uputstvo za CASINO Blagajna<sup>®</sup>

Pri startu programa izlazi prozor za logovanje (prijavu korisnika). Potrebno je upisati Korisnicko ime i Sifru i ne mora se voditi racuna o velikim i malim slovima.

| 🔜 Logovanje    |                    | × |
|----------------|--------------------|---|
|                |                    |   |
| Korisničko ime |                    |   |
| Šifra          | PASSWORD           |   |
|                | Uloguj se Odustani |   |
|                |                    |   |

Ukoliko se otvara smena, izaci ce prozor za primo-predaju smene, gde su podaci o prethodnoj smeni, kao sto je ime blagajnika, depozit i total sa kojim je zavrsio smenu. U polje "Primedba", mozete upisati primedbu na prijem novca ili neispravnost aparata i sl.

| 🔜 Primo-predaja smene                          |                   |      |  |  |  |  |
|------------------------------------------------|-------------------|------|--|--|--|--|
| Preuzeto od blagajnika: <b>Milan Josifovic</b> |                   |      |  |  |  |  |
| Depozit                                        | <b>10000</b> din. |      |  |  |  |  |
| Total                                          | 0 din.            |      |  |  |  |  |
| Primedba                                       |                   |      |  |  |  |  |
|                                                | DK Odus           | tani |  |  |  |  |

VAZNO: Uvek obratite paznju na depozit i total i eventualna neslaganja upisite u "Primedba"! Ukoliko je smena vec otvorena, bice preskocen prozor za primo-predaju smene i otvorice se prozor za blagajnike sa podacima kao sto su ime i prezime, smena, vreme pocetka smene i trenutno vreme i datum.

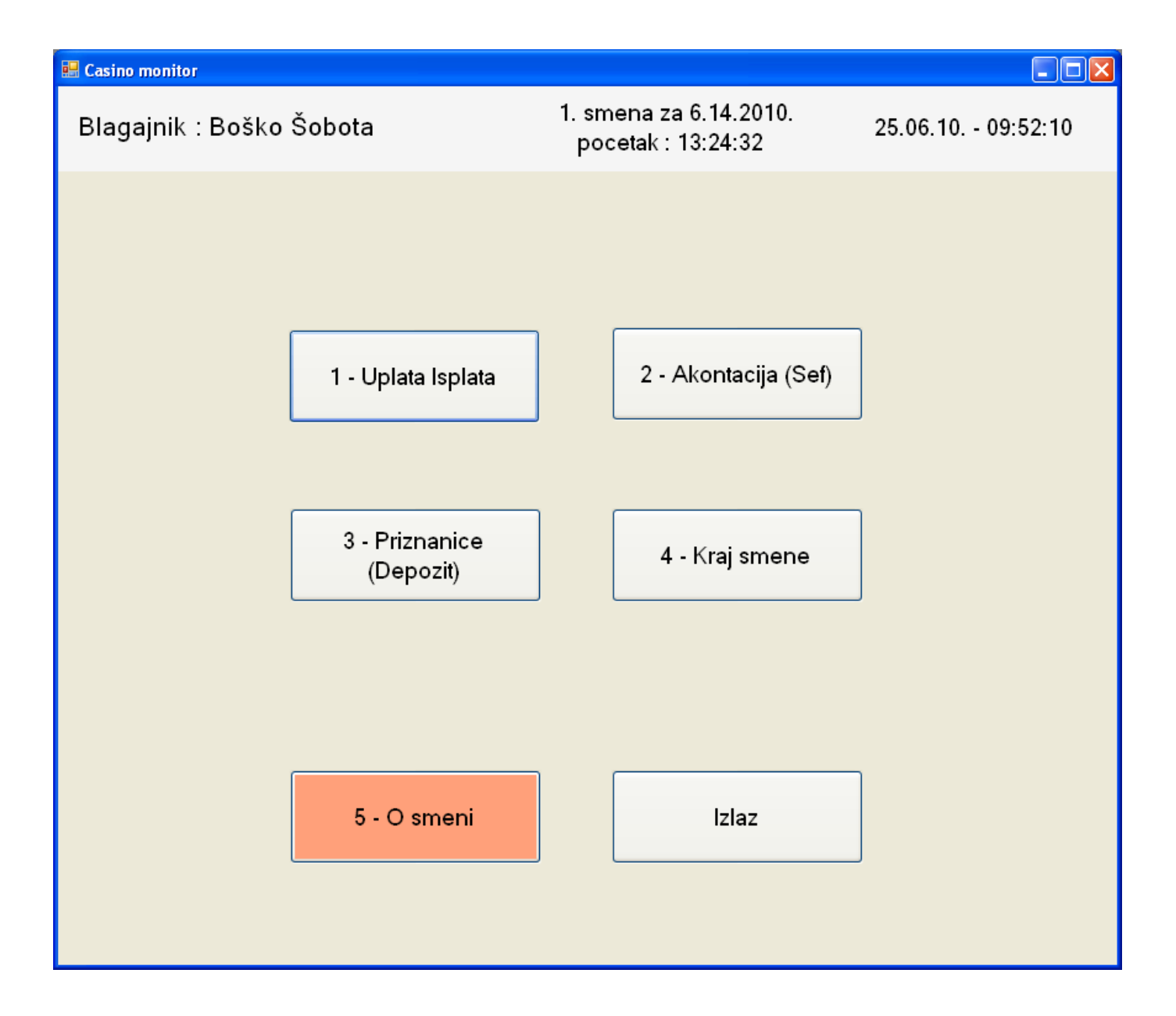

Ispod tih podataka su dugmad:

- 1. "Uplata Isplata" za uplatu i isplatu aparata.
- 2. "Akontacija" za upis novca koji se ubacuje u sef.
- 3. "Priznanice" za upis novca koji blagajnik trazi za isplatu igraca.
- 4. "Kraj smene" za obracunavanje smene i zatvaranje iste.
- 5. "O smeni" za pregled trenutnog stanja u smeni.

6. "Izlaz" - za napustanje aplikacije.

Za pritiskanje ovih dugmadi dovoljan je jedan klik, a ne dupli. A mogu se koristiti precice pomocu brojeva od 1 do 5.

# 1 – Uplata Isplata

| 🔜 Casino monitor |         |                  |       |              |                  |                          |       |                 |
|------------------|---------|------------------|-------|--------------|------------------|--------------------------|-------|-----------------|
| Blagajnik : Bo   | iško Ši | obota            |       | 1. sm<br>poc | ena za<br>etak : | a 6.25.2010.<br>10:52:03 | 25    | .06.10 10:54:10 |
|                  |         |                  |       |              |                  |                          |       |                 |
|                  |         |                  |       |              |                  |                          |       |                 |
|                  |         |                  |       |              |                  |                          |       |                 |
|                  | _       |                  |       |              |                  |                          |       |                 |
|                  |         | 1 - Unlata       |       |              |                  | 2 - Isplata              |       |                 |
|                  |         | i opiate         |       |              |                  | 2 iopiata                |       |                 |
|                  | Aparat  | Vreme            | Iznos | ī [          | Aparat           | Vreme                    | Iznos |                 |
|                  | 2       | 6/7/2010 5:17 AM | 300   |              | 3                | 6/7/2010 5:17 AM         | 300   | 1               |
|                  | 3       | 6/7/2010 5:15 AM | 300   |              | 4                | 6/7/2010 2:50 AM         | 500   |                 |
|                  | 1       | 6/7/2010 5:15 AM | 400   |              | 13               | 6/7/2010 1:53 AM         | 4200  |                 |
|                  | 1       | 6/7/2010 5:14 AM | 300   | 1            | 1                | 6/7/2010 1:08 AM         | 1700  |                 |
|                  | 1       | 6/7/2010 5:12 AM | 400   | 1            | 17               | 6/7/2010 12:55 AM        | 1000  |                 |
|                  | 1       | 6/7/2010 5:09 AM | 300   |              | 14               | 6/7/2010 12:44 AM        | 3800  |                 |
|                  | 13      | 6/7/2010 2:56 AM | 500   |              | 15               | 6/7/2010 12:41 AM        | 3000  |                 |
|                  | 13      | 6/7/2010 2:55 AM | 1000  |              | 1                | 6/7/2010 12:07 AM        | 1000  |                 |
|                  | 13      | 6/7/2010 2:53 AM | 1000  |              | 13               | 6/7/2010 12:07 AM        | 4200  |                 |
|                  | 13      | 6/7/2010 2:51 AM | 1000  |              | 1                | 6/6/2010 11:00 PM        | 2500  |                 |
|                  | _       |                  |       |              |                  |                          |       |                 |
|                  |         |                  |       |              |                  |                          |       |                 |
|                  |         | 3 - Jackpo       | ot    |              | 1                | lazad (ESC)              |       |                 |
|                  |         |                  |       |              |                  |                          |       |                 |
|                  |         |                  |       |              |                  |                          |       |                 |
|                  |         |                  |       |              |                  |                          |       |                 |
|                  |         |                  |       |              |                  |                          |       |                 |
|                  |         |                  |       |              |                  |                          |       |                 |

Ispod dugmadi za uplatu i isplatu nalaze se liste poslednjih deset uplata, odnosno isplata.

Dugme "Jackpot" ce se pojavljivati samo u lokalima koji imaju Mega Jack aparate i sluzi za ulaz u prozor za isplatu jackpota. Na dugme "Nazad" vracate se u prethodni prozor, a isto tako se vracate i na dugme ESC na tastaturi.

# 1.1 Uplata

| 🖶 Shema Aparata  |                      |    |
|------------------|----------------------|----|
|                  | Unlata aparata broi: |    |
| <                |                      | 18 |
|                  | 13 14 15 16 17       | 19 |
| Rulet AGT        |                      |    |
| Multicemo 8000-3 |                      | 20 |
| Multigame 8000-5 | 11                   | 21 |
| Slot Burning 7   | 10 27 34             |    |
| SlotWedowill     |                      |    |
| Slot Bank Vault  |                      | 22 |
| Megaulack        |                      |    |
| Premium          |                      | 23 |
| Gaminator        | 30 32                | 24 |
| King Kong        | 7                    |    |
|                  | 6                    | 25 |
|                  | 5                    | 26 |
|                  |                      |    |
|                  |                      |    |
|                  |                      |    |
|                  | 3 2 1                |    |
|                  |                      |    |
|                  | Naza                 | d  |

Klikom na dugme uplata otvara se prozor sa shemom aparata u lokalu (*na slici je samo primer*).

Aparat se poziva klikom na dugme sa rednim brojem aparata ili upisivanjem tog broja u polje "Uplata aparata broj:", pa ENTER. Za uplatu na vrstu igre Multigame

8000-3 ili Multigame 9000 otvorice se prozor:

| 🖶 Uplata          |                 |
|-------------------|-----------------|
| Stanje automata 1 | je: <b>1000</b> |
| Vrednost:         | Din             |
| Potvrdi           | Odustani        |

Prikazace se stanje automata u dinarima, a u polje upisite vrednost uplate i potvrdite na ENTER ili klikom na dugme "Potvrdi"! Iznos mora biti izmedju 100 i 10 000 i deljiv sa 10.

Ukoliko se pojavi poruka kao na slici ispod, obavezno proverite aparat, da li je uplacen, jer belezenje uplata zavisi od potvrde u ovom prozoru.

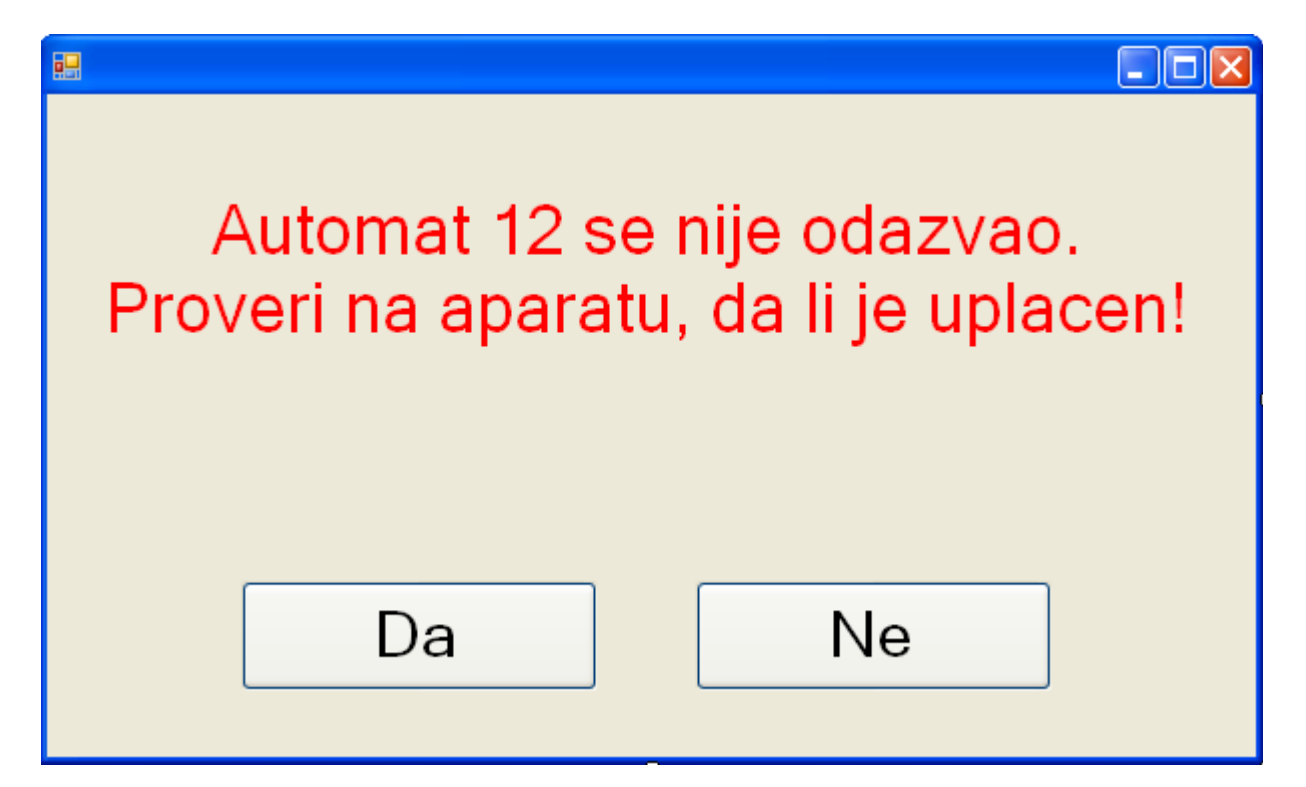

VAZNO: Ukoliko uplata nije prosla na automat, obratite paznju na poruku koja je vracena i pre ponavljanja uplate, obratite paznju na stanje automata u prozoru, jer postoji mogucnost da ekran aparata kasni sa osvezavanjem!

Ukoliko uplacujete aparat tipa Gaminator, Mega Jack ili Premium, otvorice se sledeci prozor:

| 🔡 Uplata  |             |      |           |
|-----------|-------------|------|-----------|
| Uplata    | a automata: | 22   |           |
| Vrednost: |             |      | Din       |
| Vrednost: |             |      | Poena     |
| Potvrdi   |             | Odus | stani .:: |

Za ove aparate ne dobijate stanje, vec samo broj aparata koji uplacujete. Vrednost uplate **u dinarima** upisujete u gornje polje, a u donjem ce automatski ispisivati koliko je to u poenima.

VAZNO: Obavezno obratite posebnu paznju na poruke sa crvenim slovima! Poruke sa zelenim slovima znace regularnu uplatu-isplatu.

Automati tipa Slot, King kong i rulet za sad se ne mogu uplacivati i isplacivati. A za uplate na Gaminator ce se uglavnom koristiti bill acceptor (prihvatilac novca), pa ce u tim slucajevima biti onemogucena uplata na tu vrstu aparata.

# 1.2 Isplata

Kod isplate se takodje otvara prozor sa shemom aparata i isti je postupak pozivanja aparata.

Za tip Multigame otvara se prozor:

| 🔜 Uplata          |                 |
|-------------------|-----------------|
| Stanje automata 🎖 | je: <b>1000</b> |
| Deturdi           | Odustasi        |
| Potvrai           | Udustani        |

Pisace iznos za isplatu igracu. Potrebno je pritisnuti ENTER ili kliknuti na "Potvrdi". Za aparat tipa Gaminator, Mega Jack ili Premium, otvorice prozor:

| 🔜 Isplata |            |      |       |
|-----------|------------|------|-------|
| Isplata   | a aparata: | 17   |       |
| Vrednost: |            |      | Din   |
| Vrednost: |            |      | Poena |
| Potvrdi   |            | Odus | stani |

U ovom slucaju, za razliku od uplate, upisuje se vrednost u poenima i to u donje polje, a u gornjem ce se ispisivati koliko je to u dinarima za isplatu igraca.

VAZNO: Pre isplate morate pritisnuti dugme COLECT na aparatu i uzgred obavezno proverite koliko ima poena na aparatu!

### 1.3 Jackpot

Za jackpot ce se takodje otvoriti shema aparata, ali ce biti vidljivi samo aparati tipa Mega Jack. Primer na slici:

| 🔜 Shema Aparata  |                      |
|------------------|----------------------|
|                  | Jackpot aparata broj |
| Legenda          |                      |
| Rulet AGT        |                      |
| Rulet Gold Club  |                      |
| Multigame 8000-3 |                      |
| Multigame 9000   |                      |
| Slot Burning 7   |                      |
| Slot Wacky will  |                      |
| Slot Bank Vault  | 22                   |
| Mega Jack        | 23                   |
| Premium          |                      |
| Gaminator        | 24                   |
| King Kong        |                      |
|                  |                      |
|                  | 26                   |
|                  |                      |
|                  |                      |
|                  |                      |
|                  |                      |
|                  |                      |
|                  | Nazad                |
|                  | inazau               |

Pozivanje aparata je isto kao za uplatu i isplatu. Kada pozovete aparat, otvorice se prozor:

| 🔡 Jackpot |                        |       |
|-----------|------------------------|-------|
| Jackpot   | automata br: <b>22</b> |       |
| Vrednost: |                        | poena |
| Potvrdi   | Odu                    | stani |

U polje unesite vrednost u poenima i potvrdite, a u poruci ce biti ispisan iznos u dinarima koji bi trebalo da isplatite igracu.

#### 2 – Akontacija (Sef)

Ukoliko postoji potreba da visak novca ubacite u sef, onda u glavnom blagajnickom prozoru pritisnite dugme "2 – Akontacija (Sef)" ili dugme "2" na tastaturi!

| 🔜 Akontacija (sef)                                  |                   |
|-----------------------------------------------------|-------------------|
| Uplatno mesto : Blok 45<br>Blagajnik : Boško Šobota | 25.06.10 12:40:11 |
| Iznos                                               | Dinara            |
|                                                     | Potvrdi Odustani  |

Kada se prozor otvori, upisite iznos i potvrdite!

## **3** – Priznanice (Depozit)

Dugme " 3 – Priznanice (Depozit)" sluzi za depozit koji trazite da bi isplatili igraca. Za otvaranje prozora depozita, potrebno je da se uloguje deponent (donosilac depozita).

| 🖶 Priznanica                           |    |                                           |              |     |                             |
|----------------------------------------|----|-------------------------------------------|--------------|-----|-----------------------------|
| Uplatno mesto<br>Blagajnik<br>Deponent | :: | Blok 45<br>Boško Šobota<br>Vojislav Stoja | )<br>dinović | :   | 25.06.10 12:49:10           |
|                                        |    | Iznos                                     | Potvrdi      | Odu | Dinara<br><sup>ustani</sup> |
|                                        |    |                                           |              |     |                             |

Ovde je ostalo isto kao i za akontaciju. 4 – O smeni

"4 – O smeni" je dugme preko koga pozivamo prozor sa informacijama o tekucoj smeni.

| Casino monitor                                       |                                                      |                        |                                                            |                                      |  |
|------------------------------------------------------|------------------------------------------------------|------------------------|------------------------------------------------------------|--------------------------------------|--|
| Blagajnik : Boško Šobota                             | 1. smena za 6.25.<br>pocetak : 10:52:                | 2010.<br>03            | 25.06.10 12:56:26                                          |                                      |  |
| Uplate i isplate<br>Uplate 0<br>Isplate 0<br>Saldo 0 | Transakcije<br>Jackpot<br>Priznanice<br>Ubaceno u se | 50<br>12000<br>ef 2600 | Kasa<br>Stanje blag<br>(BEZ SLOTA,<br>I RULETA)<br>Depozit | ajne:<br>KING KONGA<br>10000<br>9350 |  |
| Priznanice                                           |                                                      | Sef                    |                                                            |                                      |  |
| Iznos Deponent                                       | Vreme                                                | Iznos                  | Blagajnik                                                  | Vreme                                |  |
| 🕨 🕨 4000 Vojislav                                    | 6/25/2010 12:55                                      | ► 600                  | Boško                                                      | 6/25/2010 12:55                      |  |
| 8000 Vojislav                                        | 6/25/2010 12:55                                      | 2000                   | Boško                                                      | 6/25/2010 12:55                      |  |
|                                                      |                                                      |                        |                                                            | Nazad                                |  |

U "Total" ne ulaze uplate i isplate na Slotu, King kongu i Ruletu.

# 5 – Kraj smene

Kada zavrsavate smenu, prvo ce biti ocitani aparati, pa cete morati da pricekate par minuta. (*vreme cekanja je u zavisnosti od broja aparata u lokalu*).

| Casino monitor           |      |                                              |       |      |                   |               |      |
|--------------------------|------|----------------------------------------------|-------|------|-------------------|---------------|------|
| Blagajnik : Boško Šobota |      | 1. smena za 6.25.2010.<br>pocetak : 10:52:03 |       |      | 25.06.10 13:01:09 |               |      |
| ∽ Specifikacija novca    |      | Specifikacija automata                       |       |      | ⊖Od prethodno     | og blagajnika |      |
| 0                        | kom. | Ulaz                                         | Izlaz |      | Depozit           | 10000         | din. |
|                          | kom. | Amatic 0                                     | 0     | din. | Total             | 0             | din. |
|                          | kom. | Megajack 0                                   | 0     | din. | Za isplatu        |               |      |
|                          | kom. | Gaminator 0                                  | 0     | din. | Priznanice        | 12000         | din. |
| 0                        | kom. | Premium                                      | 0     | din. | Akontacije        | 2600          | din. |
| 50 O                     | kom. | King kong                                    |       | din. | Jackpot           | 50            | din. |
|                          | kom. | Rulet                                        |       | din. |                   |               |      |
| 0                        | kom. | Slot                                         |       | din. | Depozit           | 10000         | din. |
| 0                        | kom. | Ukupno 0                                     | 0     | din. | Total             | 9350          | din. |
| Ukupno 0                 | din. | Saldo 0                                      | din.  |      | 🔲 Pazar u         | bacen u sef   |      |
|                          |      | Napomena                                     |       |      |                   |               |      |
| Nazad                    |      |                                              |       |      | Stampaj           | Zatvori s     | menu |

Polja "Ulaz" i "Izlaz" za Amatic, Mega jack, Gaminator i Premium ce biti automatski popunjena na osnovu uplata i isplata, a za King kong, Rulet i Slot morate upisati ulaz i izlaz u zavisnosti koje vrse aparata postoje u lokalu! Kada se zavrsava 1. smena, ne popunjavaju se sva polja u "Specifikacija novca", vec samo najnize polje (za 1 din), u koje se upisuje ceo iznos. Takodje se ne cekira "Pazar ubacen u sef". Kada se zavrsava 2. smena, popunjavaju se sva polja u "Specifikacija novca" i cekira se "Pazar ubacen u sef". Ukoliko postoji neka neispravnost, moze se upisati u napomenu.

Sledi stampanje dnevnika na "Stampaj" i potom "Zatvori smenu".